# Panduan Penggunaan Aplikasi CKP Online

#### Alamat Website:

# s.bps.go.id/ckp5310

#### Login Entri CKP

Username: Email BPS pegawai

Password: 123456

| ONLINE<br>BPS Kabupaten Sikka | a |
|-------------------------------|---|
|                               |   |

| ■ john_djami@bps.go.id     |  |  |  |  |  |
|----------------------------|--|--|--|--|--|
| 6                          |  |  |  |  |  |
| Remember me                |  |  |  |  |  |
| Sign in                    |  |  |  |  |  |
| Unduh Panduan Aplikasi     |  |  |  |  |  |
| © 2022 BPS Kabupaten Sikka |  |  |  |  |  |

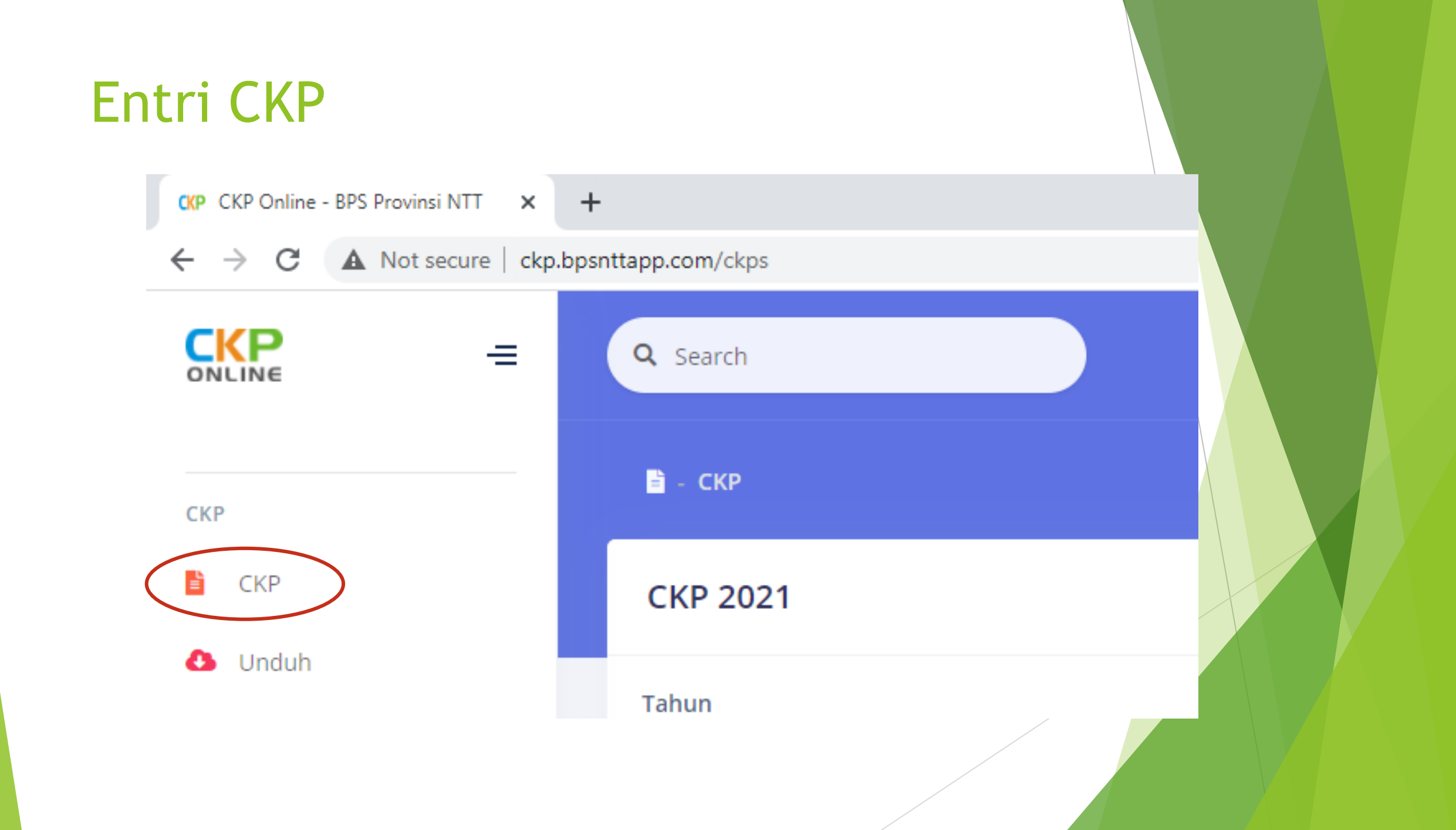

#### Entri CKP T

| <b>Q</b> Search |          |             | Ivadia Elmina Patola, SST, MT |
|-----------------|----------|-------------|-------------------------------|
| 🖹 - СКР         |          |             |                               |
| CKP 2021        |          |             |                               |
| Tahun           |          |             |                               |
| 2021            |          |             |                               |
| Tampilkan       |          |             |                               |
| #               | BULAN    | STATUS      | AKSI                          |
| 1               | Januari  | BELUM ENTRI | CKP T CKP R                   |
| 2               | Februari | BELUM ENTRI | CKP T CKP R                   |
| 3               | Maret    | APPROVED    | CKP T CKP R                   |

#### Entri CKP T 8 **Q** Search Ivadia Elmina Patola, SST, MT 🖹 - CKP - Entri CKP-T CKP-T Januari 2021 NO NAMA KEGIATAN SATUAN TARGET KUANTITAS BUTIR KEGIATAN TARGET ANGKA KREDIT KETERANGAN Kegiatan Utama 1 🕂 Tambah Kegiatan Utama 🖟 Tambah Dari Laporan WFH (Android) Kegiatan Tambahan 🖟 Tambah Dari Laporan WFH (Android) 🕂 Tambah Kegiatan Tambahan Simpan © 2021 BPS Provinsi NTT Panduan

#### Entri CKP T

| Q Search                                                       |        |                  |                |                     | Ivadia Elmina Patola, | , SST, MT |
|----------------------------------------------------------------|--------|------------------|----------------|---------------------|-----------------------|-----------|
| 🖹 - CKP - Entri CKP-T                                          |        |                  |                |                     |                       |           |
| CKP-T Januari 2021                                             |        |                  |                |                     |                       |           |
| NO NAMA KEGIATAN                                               | SATUAN | TARGET KUANTITAS | BUTIR KEGIATAN | TARGET ANGKA KREDIT | KETERANGAN            |           |
| Kegiatan Utama                                                 |        |                  |                |                     |                       |           |
| 1                                                              |        |                  |                |                     |                       |           |
| + Tambah Kegiatan Utama 🔲 Tambah Dari Laporan WFH (Android)    |        |                  |                |                     |                       |           |
| Kegiatan Tambahan                                              |        |                  |                |                     |                       |           |
| + Tambah Kegiatan Tambahan 🔲 Tambah Dari Laporan WFH (Android) |        |                  |                |                     |                       |           |
| Simpan                                                         |        |                  |                |                     |                       |           |
| © 2021 BPS Provinsi NTT                                        |        |                  |                |                     |                       | Panduan   |

#### Menambahkan Kegiatan dari Laporan Harian ke CKP

| Pili | h Kegia | itan dari Laporan Haria | an                                                       |         |        |      | × |
|------|---------|-------------------------|----------------------------------------------------------|---------|--------|------|---|
|      | Show    | 10 🗢 entries            |                                                          | Search: |        |      |   |
|      | #1      | TANGGAL 11              | KEGIATAN                                                 | VOLUME  | SATUAN | AKSI |   |
|      | 1       | Senin, 4 Januari 2021   | Membuat CKP dan laporan harian bulan Desember            | 2       | File   |      | > |
|      | 2       | Selasa, 5 Januari 2021  | Memeriksa CKP dan laporan harian staf IPD bulan Desember | 4       | File   | •    |   |
|      | 3       | Rabu, 6 Januari 2021    | Memeriksa dan menilai SKP 2020 staf IPD                  | 2       | File   |      |   |
|      | 4       | Kamis, 7 Januari 2021   | Membuat SKP 2020                                         | 1       | File   | •    |   |
|      |         |                         |                                                          |         |        |      |   |

#### Menambahkan Kegiatan pada CKP T

| Q Sear   | ch                                                         |        |                  |                |                     | Ivadia Elmina Patola, | SST, MT |
|----------|------------------------------------------------------------|--------|------------------|----------------|---------------------|-----------------------|---------|
| 🖹 - CI   | KP – Entri CKP-T                                           |        |                  |                |                     |                       |         |
| СКР-     | T Januari 2021                                             |        |                  |                |                     |                       |         |
| NO       | NAMA KEGIATAN                                              | SATUAN | TARGET KUANTITAS | BUTIR KEGIATAN | TARGET ANGKA KREDIT | KETERANGAN            |         |
| Kegiat   | an Utama                                                   |        |                  |                |                     |                       |         |
| 1        | Membuat CKP dan laporan harian bulan Desember              | File   | 2                |                |                     |                       | ]       |
| + Tan    | nbah Kegiatan Utama 📮 Tambah Dari Laporan WFH (Android)    |        |                  |                |                     |                       |         |
| Kegiat   | an Tambahan                                                |        |                  |                |                     |                       |         |
| + Tan    | nbah Kegiatan Tambahan 🛛 Tambah Dari Laporan WFH (Android) |        |                  |                |                     |                       |         |
|          | Simpan                                                     |        |                  |                |                     |                       |         |
| © 2021 B | PS Provinsi NTT                                            |        |                  |                |                     | P                     | Panduan |

#### Menambahkan Kegiatan pada CKP T

| Q Search                                                    |        |                  |                |                     | <b>Ivadia Elmina</b> | Patola, SST, MT |
|-------------------------------------------------------------|--------|------------------|----------------|---------------------|----------------------|-----------------|
| 🖹 - CKP - Entri CKP-T                                       |        |                  |                |                     |                      |                 |
| Sukses! CKP sudah disimpan!                                 |        |                  |                |                     |                      |                 |
| CKP-T Januari 2021                                          |        |                  |                |                     |                      |                 |
| NO NAMA KEGIATAN                                            | SATUAN | TARGET KUANTITAS | BUTIR KEGIATAN | TARGET ANGKA KREDIT | KETERANGAN           |                 |
| Kegiatan Utama                                              |        |                  |                |                     |                      |                 |
| 1 Membuat CKP dan laporan harian bulan Desember             | File   | 2                |                |                     |                      |                 |
| + Tambah Kegiatan Utama 📮 Tambah Dari Laporan WFH (Android) |        |                  |                |                     |                      |                 |
| Kegiatan Tambahan                                           |        |                  |                |                     |                      |                 |
| + Tambah Kegiatan Tambahan                                  |        |                  |                |                     |                      |                 |
| ■ Simpan                                                    |        |                  |                |                     |                      |                 |
| © 2021 BPS Provinsi NTT                                     |        |                  |                |                     |                      | Panduan         |

#### Entri CKP R

| <b>Q</b> Search |          |              | Ivadia Elmina Patola, SST, MT |
|-----------------|----------|--------------|-------------------------------|
| 🖻 - СКР         |          |              |                               |
| СКР 2021        |          |              |                               |
| Tahun           |          |              |                               |
| 2021            |          |              |                               |
| Tampilkan       |          |              |                               |
|                 |          |              |                               |
| #               | BULAN    | STATUS       | AKSI                          |
| 1               | Januari  | SEDANG ENTRI |                               |
| 2               | Februari | BELUM ENTRI  |                               |
| 3               | Maret    | APPROVED     |                               |
|                 |          |              |                               |

#### Entri CKP R dan Realisasi Kegiatan

| Q Search                                                       |        |                            |                         | Ivadia Elmina Patola, SST, MT   |
|----------------------------------------------------------------|--------|----------------------------|-------------------------|---------------------------------|
| 🝵 - CKP - Entri CKP-R                                          |        |                            |                         |                                 |
| CKP-R Januari 2021                                             |        |                            |                         |                                 |
| NO NAMA KEGIATAN                                               | SATUAN | TARGET KUANTITAS REALISASI | KUALITAS BUTIR KEGIATAN | CAPAIAN ANGKA KREDIT KETERANGAN |
| Kegiatan Utama                                                 |        |                            |                         |                                 |
| 1 Membuat CKP dan laporan harian bulan Desember                | File   | 2                          |                         |                                 |
| + Tambah Kegiatan Utama 🗍 Tambah Dari Laporan WFH (Android)    |        |                            |                         |                                 |
| Kegiatan Tambahan                                              |        |                            |                         |                                 |
| + Tambah Kegiatan Tambahan 🗍 Tambah Dari Laporan WFH (Android) | >      |                            |                         |                                 |
| Simpan 🗸 Kirim                                                 |        |                            |                         |                                 |
| © 2021 BPS Provinsi NTT                                        |        |                            | _                       | Panduan                         |

#### Kirim CKP R

| Q Se        | arch                                                        |        |                  |           |                         | 2 Ivadia Elm                    | nina Patola, SST, MT |
|-------------|-------------------------------------------------------------|--------|------------------|-----------|-------------------------|---------------------------------|----------------------|
| <b>1</b> -  | CKP - Entri CKP-R                                           |        |                  |           |                         |                                 |                      |
| Ø           | Sukses! CKP sudah disimpan!                                 |        |                  |           |                         |                                 | ×                    |
| СКР         | ²-R Januari 2021                                            |        |                  |           |                         |                                 |                      |
| NO          | NAMA KEGIATAN                                               | SATUAN | TARGET KUANTITAS | REALISASI | KUALITAS BUTIR KEGIATAN | CAPAIAN ANGKA KREDIT KETERANGAN | u                    |
| Kegia       | itan Utama                                                  |        |                  |           |                         |                                 |                      |
| 1           | Membuat CKP dan laporan harian bulan Desember               | File   | 2                | 2         |                         |                                 |                      |
| + Ta        | ambah Kegiatan Utama 🗍 Tambah Dari Laporan WFH (Android)    |        |                  |           |                         |                                 |                      |
| Kegia       | itan Tambahan                                               |        |                  |           |                         |                                 |                      |
| <b>+</b> Ta | ambah Kegiatan Tambahan 📮 Tambah Dari Laporan WFH (Android) |        |                  |           |                         |                                 |                      |
| •           | Simpan 🖌 Kirim                                              |        |                  |           |                         |                                 |                      |
| © 2021      | RPS Provinsi NTT                                            |        |                  |           |                         |                                 | Panduar              |

#### Kirim CKP R

| 21                                                                                                    |                                        |  |
|----------------------------------------------------------------------------------------------------|----------------------------------------|--|
| dan laporan harian bulan Desember<br>na Q Tambah Dari Laporan WFH (An<br>bahan Q Tambah Dari Laporan WFH (Android) | CKP-T dan CKP-R tidak bisa diedit lagi |  |

#### Kirim CKP R (Status: Submit)

| <b>Q</b> Search            |                                           |             | Ivadia Elmina Patola, SST, MT |
|----------------------------|-------------------------------------------|-------------|-------------------------------|
| 🗎 - СКР                    |                                           |             |                               |
| Sukses! CKP sudah d        | ikirim dan sedang dalam proses penilaian! |             | ×                             |
| CKP 2021                   |                                           |             |                               |
| Tahun<br>2021<br>Tampilkan |                                           |             |                               |
| #                          | BULAN                                     | STATUS      | AKSI                          |
| 1                          | Januari                                   | SUBMIT      |                               |
| 2                          | Februari                                  | BELUM ENTRI |                               |
|                            |                                           |             |                               |

#### Monitoring CKP

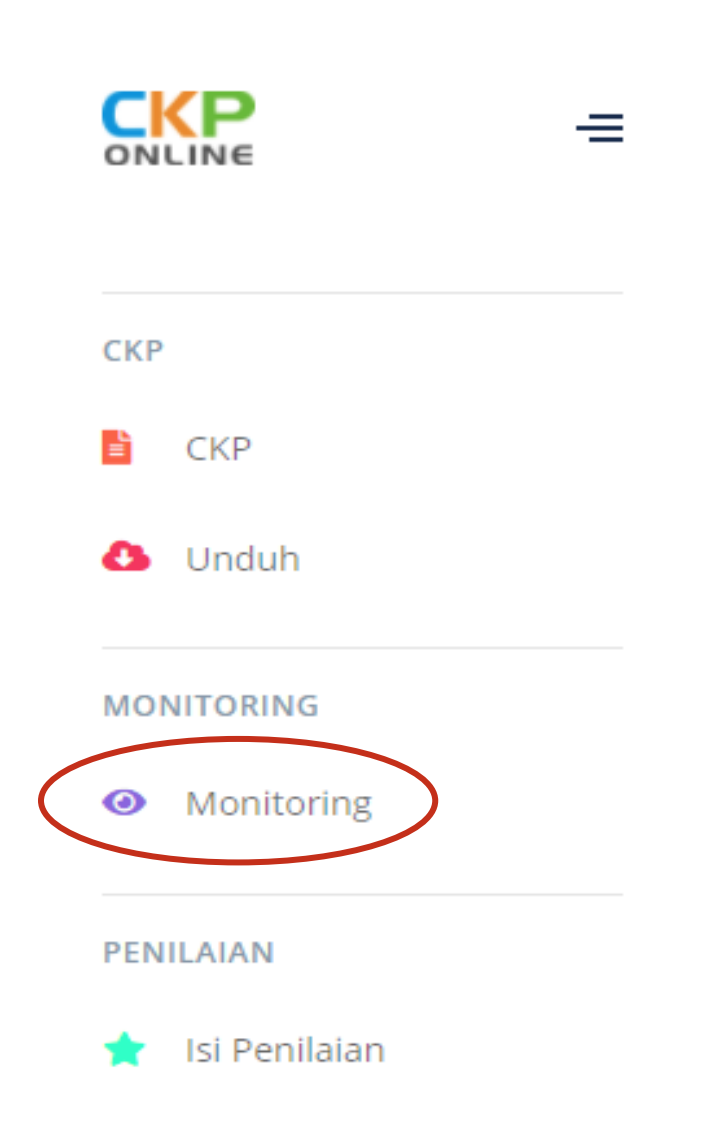

### Monitoring CKP

| <b>Q</b> Sear | rch                            |             |             |          |                                                                                                    |  |  |  |  |  | Ir. Tio Fa | ryda Gultom,MM |  |
|---------------|--------------------------------|-------------|-------------|----------|----------------------------------------------------------------------------------------------------|--|--|--|--|--|------------|----------------|--|
| = - M         | onitoring                      |             |             |          |                                                                                                    |  |  |  |  |  |            |                |  |
| Mon           | itoring CKP                    |             |             |          |                                                                                                    |  |  |  |  |  |            |                |  |
| NO            | NAMA PEGAWAI                   | JANUARI     | FEBRUARI    | MARET    |                                                                                                    |  |  |  |  |  |            |                |  |
| 2             | Stephen Christian Nugroho, SST | BELUM ENTRI | BELUM ENTRI | APPROVED | Status:                                                                                                    |  |  |  |  |  | DECONCENTR | RI             |  |
| 3             | Wahyu Razi Indrawan, SST       | BELUM ENTRI | APPROVED    | APPROVED | <ul> <li>Belum Entri</li> <li>Sedang Entri (jika sudah pernah disimpan)</li> <li>Submit (jika sudah dikirim)</li> <li>Approved (jika sudah dinilai)</li> <li>Rejected (jika ditolak oleh penilai)</li> </ul> |  |  |  |  |  |            |                |  |

### Monitoring CKP

| <b>Q</b> Searc                                            | h                                             |  |        |                  |                |                     |            | Ir. Tio Faryda Gultom, MM |
|-----------------------------------------------------------|-----------------------------------------------|--|--------|------------------|----------------|---------------------|------------|---------------------------|
| 🖹 - Mo                                                    | nitoring - View                               |  |        |                  |                |                     |            |                           |
| Monit                                                     | toring CKP                                    |  |        |                  |                |                     |            |                           |
| СКР-Т                                                     | CKP-R                                         |  |        |                  |                |                     |            |                           |
| Satuan Organisasi : Fungsi Integrasi Pengolahan Data      |                                               |  |        |                  |                |                     |            |                           |
| Nama : Ivadia Elmina Patola, SST, MT                      |                                               |  |        |                  |                |                     |            |                           |
| Jabatan : Subkoordinator Fungsi Integrasi Pengolahan Data |                                               |  |        |                  |                |                     |            |                           |
| Period                                                    | Periode : Januari 2021                        |  |        |                  |                |                     |            |                           |
| NO                                                        | NAMA KEGIATAN                                 |  | SATUAN | TARGET KUANTITAS | BUTIR KEGIATAN | TARGET ANGKA KREDIT | KETERANGAN |                           |
| Kegi                                                      | atan Utama                                    |  |        |                  |                |                     |            |                           |
| 1                                                         | Membuat CKP dan laporan harian bulan Desember |  | File   | 2                |                |                     |            |                           |
| Kegi                                                      | atan Tambahan                                 |  |        |                  |                |                     |            |                           |
| © 2021 BPS                                                | 5 Provinsi NTT                                |  |        |                  |                |                     |            | Panduan                   |

#### Mengisi Penilaian CKP

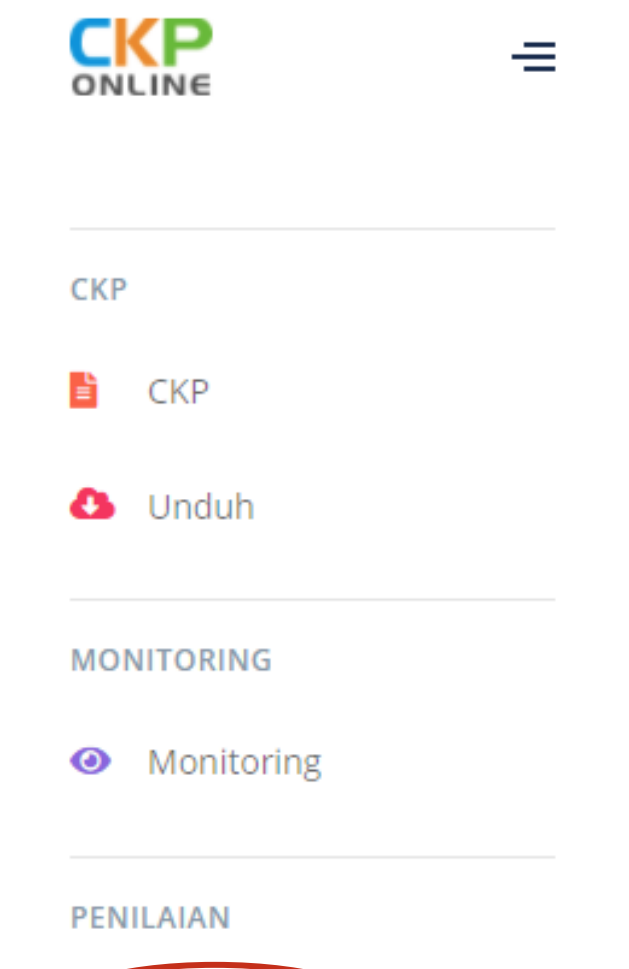

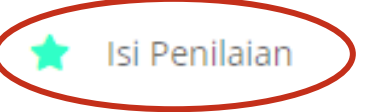

### Mengisi Penilaian CKP

| Q Search                                                  |               |                   | Ir. Tio Faryda Gulton |
|-----------------------------------------------------------|---------------|-------------------|-----------------------|
| 🖹 - Penilaian                                             |               |                   |                       |
| Daftar Penilaian CKP                                      |               |                   |                       |
| Show 10 🗢 entries                                         |               |                   | Search:               |
| # <sub>11</sub> PESAN                                     | STATUS        | †I PADA           | †I AKSI               |
| 1 Ivadia Elmina Patola, SST, MT mengirim CKP Januari 2021 | BELUM DINILAI | 7 menit yang lalu |                       |
| 2 Wahyu Razi Indrawan, SST mengirim CKP Februari 2021     | SUDAH DINILAI | 5 jam yang lalu   |                       |
| 3 Wahyu Razi Indrawan, SST mengirim CKP Februari 2021     | REJECTED      | 5 jam yang lalu   |                       |
|                                                           |               |                   |                       |

### Mengisi Penilaian CKP

| Q Search                                                                                               | Ir. Tio Faryda Gultom,MM                                                                               |
|----------------------------------------------------------------------------------------------------|----------------------------------------------------------------------------------------------------|
| 🖹 - Penilaian - Isi Penilaian                                                                          |                                                                                                    |
| lsi Penilaian CKP                                                                                      |                                                                                                    |
| Satuan Organisasi<br>Nama<br>Periode                                                                   | : Subkoordinator Fungsi Integrasi Pengolahan Data<br>: Ivadia Elmina Patola, SST, MT<br>: Januari 2021 |
| NO NAMA KEGIATAN                                                                                       | SATUAN TARGET REALISASI KUALITAS KETERANGAN                                                            |
| Kegiatan Utama                                                                                         | 1. Penilaian Realisasi                                                                                 |
| 1<br>Membuat CKP dan laporan harian bulan Desember<br>2. Reject Jika Tidak Sesuai<br>Kegiatan Tambahan | File 2 2 100 🗣                                                                                         |
| X Reject S Approve                                                                                     |                                                                                                    |
| © 2021 BPS Provinsi NTT 3. Aprrove Jika Sesua                                                          | Panduan                                                                                                |
|                                                                                                    |                                                                                                    |

#### Reject CKP

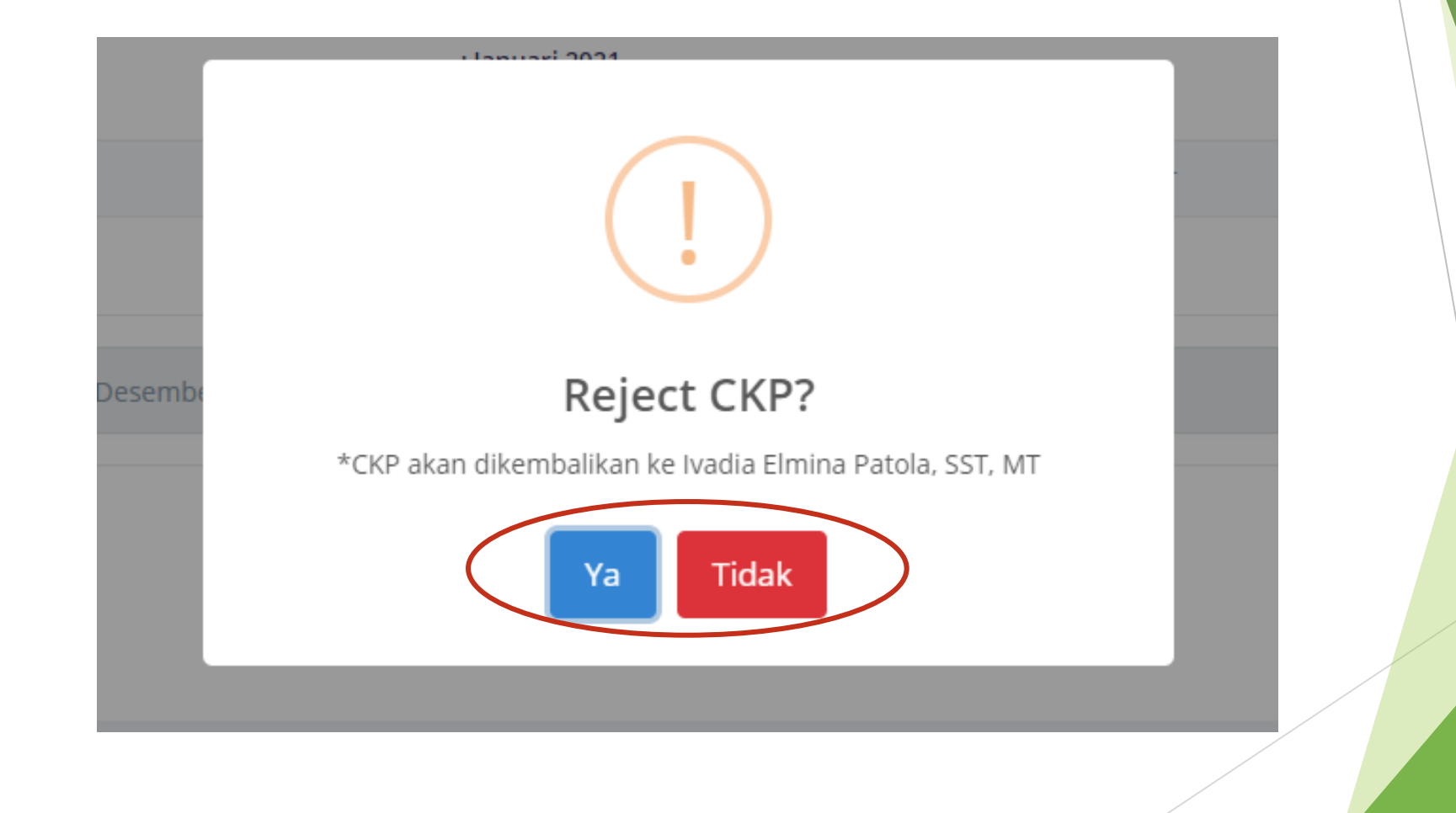

#### Approve CKP

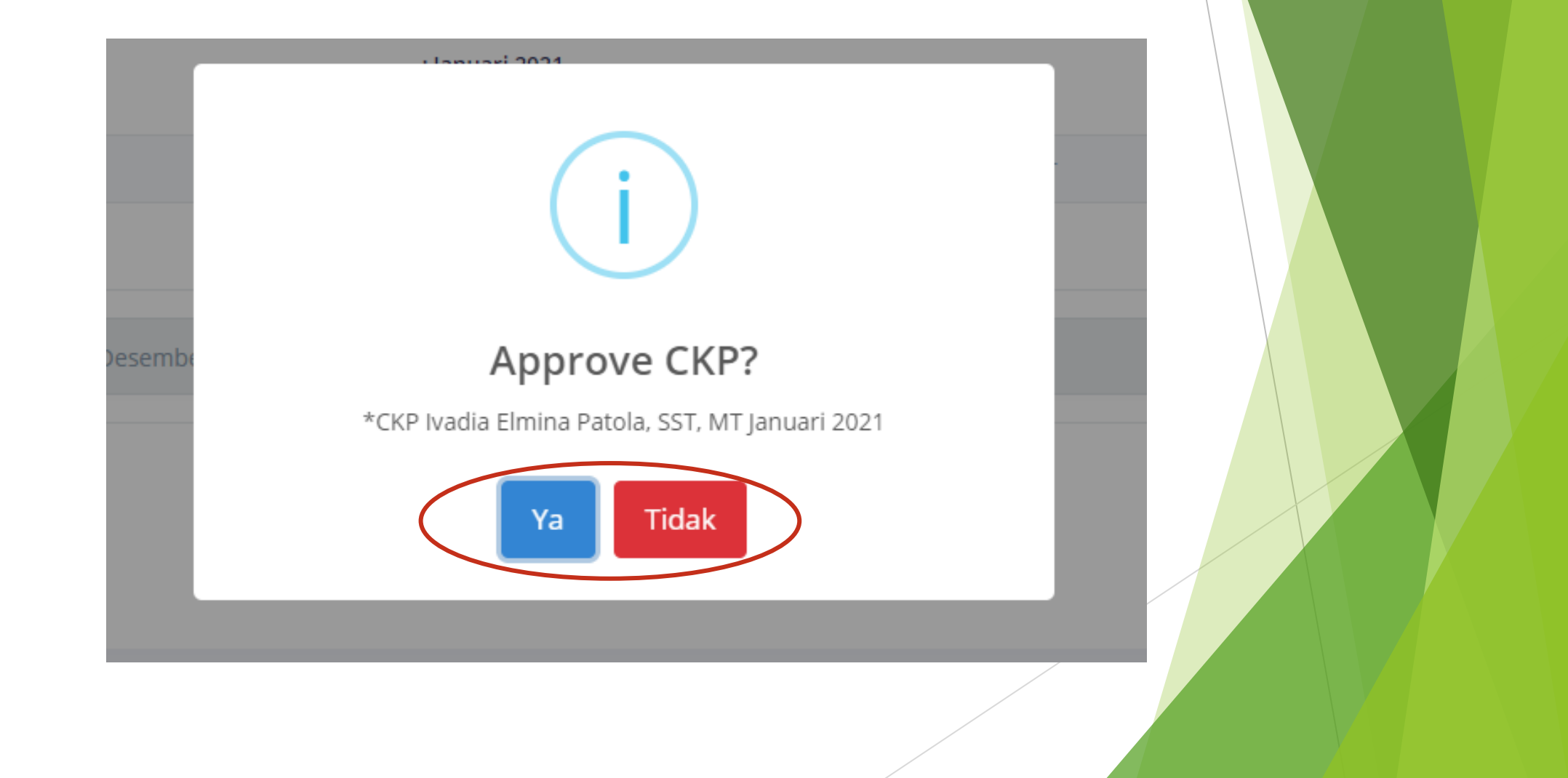

#### Unduh CKP

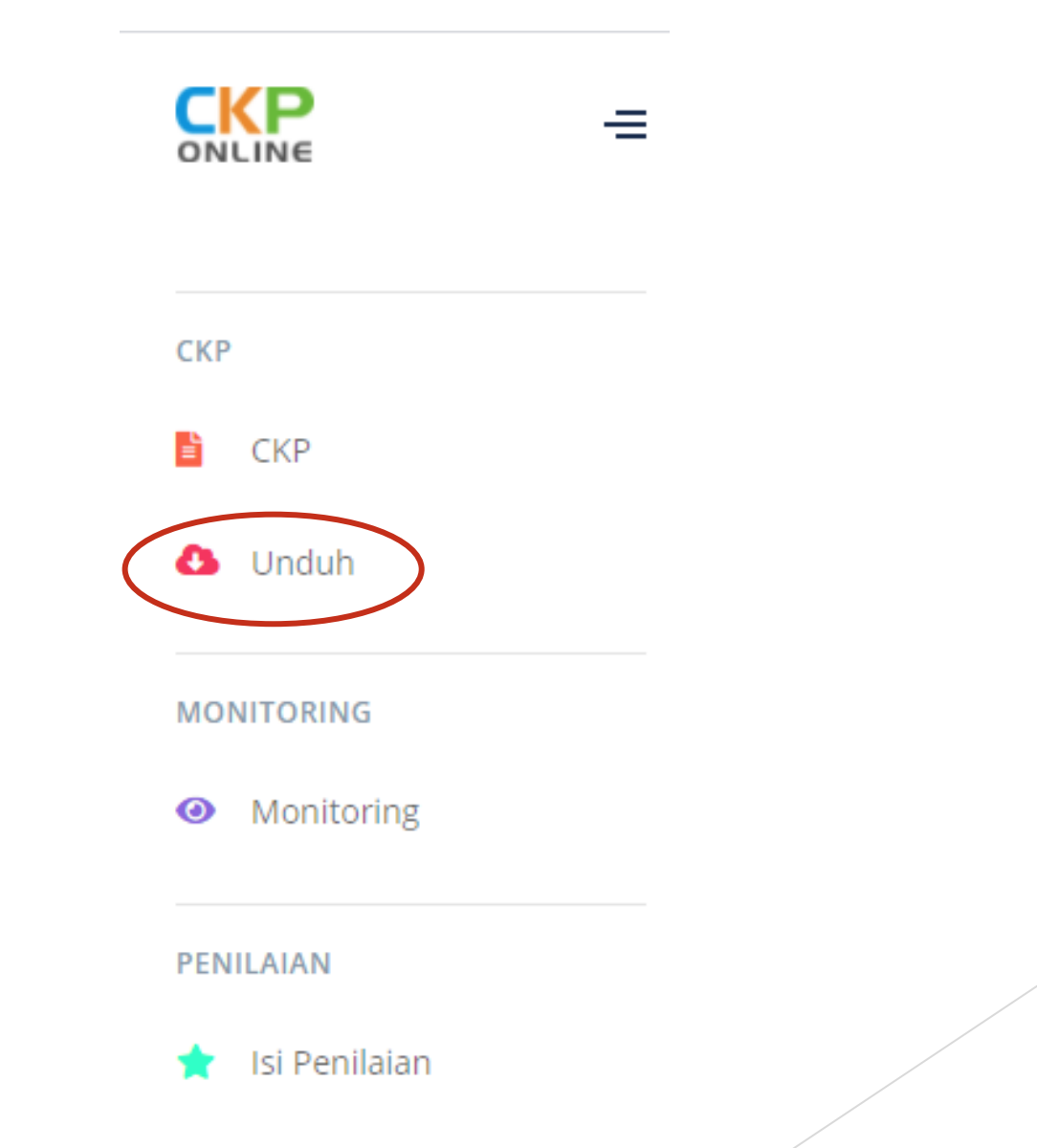

#### Unduh CKP

| Q Search                        |  |
|---------------------------------|--|
| 🖹 - CKP - Entri                 |  |
| Download CKP                    |  |
| Tahun<br>2021                   |  |
| Bulan 2. Pilih Bulan<br>Januari |  |
| Unduh 3. Klik Unduh             |  |
| © 2021 BPS Provinsi NTT         |  |

#### Hasil Unduh CKP

| Intel         Part Populary C         Port Populary C         Port Populary C         Port Populary C         Populary C                                                                                                    | ∃ 5°°°∓                                                                                 |                                                                    | СК               | P Wahyu Razi Indra | wan, SST Maret 2021 | (1) [Compatibility | Mode] - Excel    |                  |               |                   |             | Sign in | Æ        | - c     | ı x |
|----------------------------------------------------------------------------------------------------|-----------------------------------------------------------------------------------------|--------------------------------------------------------------------|------------------|--------------------|---------------------|--------------------|------------------|------------------|---------------|-------------------|-------------|---------|----------|---------|-----|
| Alter         Cate         Description         Description <thdescription< th="">         Description         <thdescript< th=""><th colspan="10">le Home Insert Page Layout Formulas Data Review View Help Q Tell me what you want to do</th><th></th><th></th><th>8</th><th>2 Share</th></thdescript<></thdescription<>                                                                                                    | le Home Insert Page Layout Formulas Data Review View Help Q Tell me what you want to do |                                                                    |                  |                    |                     |                    |                  |                  |               |                   |             |         | 8        | 2 Share |     |
| Control       Distant       Distant                                                                                                    | Cut Calibri                                                                             | • 11 • A A = = = & • • Bb Wrap Text                                | eneral 🔹         |                    | Normal              | Bad                | Good             | Neutral          | Calculation   | 1 🖶 🛼 🖥           | X Autos     | Sum * 🗛 | ρ        |         |     |
| Openal Patter         Openal         Openal                                                                                                    | Iste B I                                                                                |                                                                    | · • % • €.0 .00  | Conditional Form   | nat as Check Cell   | Explanator         | y Input          | Linked Cell      | Note          | Insert Delete For | mat         | Sort &  | Find &   |         |     |
| Capital         Cality         Applie         Cality         Cality                                                                                                    | , 🔷 Format Painter                                                                      |                                                                    |                  | Formatting - Tab   | le -                |                    |                  |                  |               |                   | 🗸 🔍 🗸 Clear | Filter  | Select - |         |     |
| Image: Company Argent personal personal pers                                                                                                    | Clipboard 5                                                                             | Font G Alignment G                                                 | Number G         |                    |                     |                    | Styles           |                  |               | Cells             |             | Editing |          |         |     |
| R         C         D         E         F         G         H         J         K         L         M         N         O         P           Company Second Second Sec                                                                                                    | 40 🔻 E 🗙 🗸                                                                              | f= NIP: 19930402 201602 1 001                                      |                  |                    |                     |                    |                  |                  |               |                   |             |         |          |         |     |
| Image: section of the section of the section of t                                                                                                    | A B                                                                                     | С                                                                  | D                | E                  | F                   | G                  | н                | I.               | J             | к                 | L           | м       | N        | 0       | P   |
| Capain Kinerja Pegovai (CKP) Tahur 2021         Situan Organisai       Finggi Integrasi Pengolahan data       Finggi Integrasi Pengolahan data       Finggi Integrasi Pengolah                                                                                                    |                                                                                         |                                                                    |                  |                    |                     |                    |                  |                  |               | CKP-R             |             |         |          |         |     |
| Satua Organisasi       Fungi Integras Pengolahan Data       Fungi Integras Pengolahan Data       Fungi                                                                                                    |                                                                                         | C                                                                  | apaian Kinerja P | egawai (CKP)       | Tahun 2021          |                    |                  |                  |               |                   |             |         |          |         |     |
| Stand Organisati       ::rungs Integras Pergolahan Data       Image Integras Pergolahan Data       Image Integras Pergolahan Data         Nama       ::Wahya Regista Integras Pergolahan dan Diseminas Statistik       Image Integras Pergolahan Data       Image Integras Pergolahan Data       Image Integras Pergolahan Data         Jabatan       :Pranata Komputer Pertana Fungs Integras Pergolahan dan Diseminas Statistik       Image Integras Pergolahan Data       Image Integras Pergolahan Data </td <td></td> <td></td> <td></td> <td></td> <td></td> <td></td> <td></td> <td></td> <td></td> <td></td> <td></td> <td></td> <td></td> <td></td> <td></td>                                                                                                    |                                                                                         |                                                                    |                  |                    |                     |                    |                  |                  |               |                   |             |         |          |         |     |
| Name         :: Wahyu Rati Indrugan, ST         Image: ST         Image: ST <td>Satuan Organisasi</td> <td>: Fungsi Integrasi Pengolahan Data</td> <td></td> <td></td> <td></td> <td></td> <td></td> <td></td> <td></td> <td></td> <td></td> <td></td> <td></td> <td></td> <td></td>                                                                                                    | Satuan Organisasi                                                                       | : Fungsi Integrasi Pengolahan Data                                 |                  |                    |                     |                    |                  |                  |               |                   |             |         |          |         |     |
| Jabran     :Pranta Komputer Pertama Fungis Integrasi Pengolahan dan Diseminasi Stattsik     Image: Statua     Image: Statua     Im                                                                                                    | Nama                                                                                    | : Wahyu Razi Indrawan, SST                                         |                  |                    |                     |                    |                  |                  |               |                   |             |         |          |         |     |
| $   Aaret 2021 \\   Aaret 2021 \\   A$ | Jabatan                                                                                 | : Pranata Komputer Pertama Fungsi Integrasi Pengolahan dan Disemin | asi Statistik    |                    |                     |                    |                  |                  |               |                   |             |         |          |         |     |
| $ \begin{tabular}{ c                                   $                                                                                                    | Periode                                                                                 | : Maret 2021                                                       |                  |                    |                     |                    |                  |                  |               |                   |             |         |          |         |     |
| No.         Utalan Keglatan         Usala         Variab Keglata         Variab Keglata                                                                                                    |                                                                                         |                                                                    |                  |                    |                     |                    |                  |                  |               |                   | _           |         |          |         |     |
| Image:       Registant       Persentase       Image:       Registant       Persentase       Image:       Registant       Persentase       Image:       Registant       Persentase       Image:       Registant       Persentase       Persentase </td <td>No.</td> <td>Uraian Kegiatan</td> <td>Satuan</td> <td></td> <td>Kuantitas</td> <td></td> <td>Tingkat Kualitas</td> <td>Butir Kegiatan</td> <td>Capaian Angka</td> <td>Keterangan</td> <td></td> <td></td> <td></td> <td></td> <td></td>                                                                                                    | No.                                                                                     | Uraian Kegiatan                                                    | Satuan           |                    | Kuantitas           |                    | Tingkat Kualitas | Butir Kegiatan   | Capaian Angka | Keterangan        |             |         |          |         |     |
| (1)       (2)       (3)       (4)       (5)       (6)       (7)       (8)       (9)       (10)       (10)       (10)         UTAMA       Image: Constraint of the constraint of the constrain                                                                                                    |                                                                                         | •<br>•                                                             |                  | Target             | Realisasi           | Persentase         |                  |                  | Kredit        |                   |             |         |          |         |     |
| UMAM       Aplika:       1       1       100 <td< td=""><td>(1)</td><td>(2)</td><td>(3)</td><td>(4)</td><td>(5)</td><td>(6)</td><td>(7)</td><td>(8)</td><td>(9)</td><td>(10)</td><td></td><td></td><td></td><td></td><td></td></td<>                                                                                                    | (1)                                                                                     | (2)                                                                | (3)              | (4)                | (5)                 | (6)                | (7)              | (8)              | (9)           | (10)              |             |         |          |         |     |
| 1. Membuat apilkasi (XP       Apilkasi       1       1       100       Image (K)       Image (K) <td< td=""><td>UTAMA</td><td></td><td></td><td></td><td></td><td></td><td></td><td></td><td></td><td></td><td>_</td><td></td><td></td><td></td><td></td></td<>                                                                                                    | UTAMA                                                                                   |                                                                    |                  |                    |                     |                    |                  |                  |               |                   | _           |         |          |         |     |
| 2. Membut aplikasi aggaran       Aplikasi       1       1       100       Image (Marci aplikasi anggaran)       Image (Marci aplikasi anggaran)       Image (Marci apl                                                                                                    | 1 Membuat aplikasi CKP                                                                  |                                                                    | Aplikasi         | 1                  | 1                   | 100                |                  |                  |               |                   | _           |         |          |         |     |
| 3 Mengkut sosialisasi apel sukes       Kegitan       1       1       100       Imagkut sosialisasi apel sukes       Imagkut sosialisasi apel sukes       Imagkut sosialisasi apel sosialisasi sosialisasi sosialisasosi sosialisosi sosialisasi sosialisasi sosialisasi sosi                                                                                                    | 4 2 Membuat aplikasi anggaran Aplikasi                                                  |                                                                    | Aplikasi         | 1                  | 1                   | 100                |                  |                  |               |                   | _           |         |          |         |     |
| 4 Mengkutt rapät SOP-AP       Kegiatan       1       1       100       Image (1)       Image (1) <td< td=""><td colspan="2">5 3 Mengikuti sosialisasi apel sukses Kegiatan</td><td>Kegiatan</td><td>1</td><td>1</td><td>100</td><td></td><td></td><td></td><td></td><td>-</td><td></td><td></td><td></td><td></td></td<>                                                                                                    | 5 3 Mengikuti sosialisasi apel sukses Kegiatan                                          |                                                                    | Kegiatan         | 1                  | 1                   | 100                |                  |                  |               |                   | -           |         |          |         |     |
| S Melakukan entri master POK       Record       160       100       Image: Control of the second of the second of the                                                                                                    | 6 4 Mengikuti rapat SOP-AP Kegiatan                                                     |                                                                    | Kegiatan         | 1                  | 1                   | 100                |                  |                  |               |                   | _           |         |          |         |     |
| b Membuat undargan Meet App pelatinan SSN       Undargan       1       1       100       Image: Sinthematical Sinthematical Sinthematica                                                                                                    | 5 Melakukan entri master                                                                | r POK                                                              | Record           | 160                | 160                 | 100                |                  |                  |               |                   | _           |         |          |         |     |
| 7. Rapat IPD       Kegiatan       3       3       100       Image (kuti rapat R)       Image (kuti rapat R)       Im                                                                                                    | 6 Membuat undangan Me                                                                   | eet App pelatihan SSN                                              | Undangan         | 1                  | 1                   | 100                |                  |                  |               |                   | _           |         |          |         |     |
| 8       Mengikuti rapat Tim Jurnal JSTAR       Kegiatan       1       100       Image Mengikuti rapat Tim Jurnal JSTAR       Kegiatan       1       100       Image Mengikuti rapat Tim Jurnal JSTAR       Image Mengikuti rapat Tim Jurnal JSTAR       Kegiatan       1       100       Image Mengikuti rapat Tim Jurnal JSTAR       Image Mengikuti rapat Tim Jurnal JSTAR       Kegiatan       1       100       Image Mengikuti rapat Tim Jurnal JSTAR       Image Mengikuti rapat Tim Jurnal JSTAR       Image Mengikuti rapat Tim Jurnal JS                                                                                                    | 7 Rapat IPD                                                                             |                                                                    | Kegiatan         | 3                  | 3                   | 100                |                  |                  |               |                   | _           |         |          |         |     |
| 9     Mengikuti rapat Tim Jurnal JSTAR     Kegiatan     1     10     Image State     Image State <td>8 Mengikuti rapat RB</td> <td></td> <td>Kegiatan</td> <td>1</td> <td>1</td> <td>100</td> <td></td> <td></td> <td></td> <td></td> <td>_</td> <td></td> <td></td> <td></td> <td></td>                                                                                                    | 8 Mengikuti rapat RB                                                                    |                                                                    | Kegiatan         | 1                  | 1                   | 100                |                  |                  |               |                   | _           |         |          |         |     |
| 10 Mengkuti pelatihan SSN       Kegiatan       1       100       Image (Kr)       Image (Kr)                                                                                                    | 9 Mengikuti rapat Tim Jur                                                               | rnal JSTAR                                                         | Kegiatan         | 1                  | 1                   | 100                |                  |                  |               |                   | _           |         |          |         |     |
| 11     Melakukan instalasi aplikasi IMK     Aplikasi     1     100     Image Image                                                                                                    | 10 Mengikuti pelatihan SSN                                                              | N                                                                  | Kegiatan         | 1                  | 1                   | 100                |                  |                  |               |                   | _           |         |          |         |     |
| 12     Mengupicad aplikasi CKP ke server     Aplikasi 1     1     100     Image: CKP ke server     Image: CKP ke server     Image:                                                                                                    | 11 Melakukan Instalasi apli                                                             | likasi IMK                                                         | Aplikasi         | 1                  | 1                   | 100                |                  |                  |               |                   | _           |         |          |         |     |
| 13 Mengentrr data pendukung apirkasi CKP     Record     180     100     Image: Comparise of the comparise of the comparise                                                                                                    | 12 Menguptoad aptikasi CK                                                               | KP Ke server                                                       | Aplikasi         | 1                  | 1                   | 100                |                  |                  |               |                   |             |         |          |         |     |
| 14 Mengikuti pergatianan Ungrasi bangunan sensus     Kegiatan     1     100     Image: Constraint of the constraint of the constraint of th                                                                                                    | 13 Mengentri data penduk                                                                | kung aplikasi CKP                                                  | Record           | 180                | 180                 | 100                |                  |                  |               |                   | -           |         |          |         |     |
| L3 BerKoordinasi dengan kabupaten terkait vengolanan imik     Kabupaten     S     S     100     Image: Constraints of the second second                                                                                                    | 6 14 Mengikuti pelatihan Digitasi Bangunan Sensus Kegiatan Kegiatan                     |                                                                    | Kegiatan         | 1                  | 1                   | 100                |                  |                  |               |                   | -           |         |          |         |     |
| I AMIGAHAN       JUMLAH     Image: Sector Sector Secto                                                                                                    | 15 Berkoordinasi dengan K                                                               | Kabupatèn terkait Pengolahan IMK                                   | Kabupaten        | 5                  | 5                   | 100                |                  |                  |               |                   |             |         |          |         |     |
| JUMLAH         0         0         0         0         0         0         0         0         0         0         0         0         0         0         0         0         0         0         0         0         0         0         0         0         0         0         0         0         0         0         0         0         0         0         0         0         0         0         0         0         0         0         0         0         0         0         0         0         0         0         0         0         0         0         0         0         0         0         0         0         0         0         0         0         0         0         0         0         0         0         0         0         0         0         0         0         0         0         0         0         0         0         0         0         0         0         0         0         0         0         0         0         0         0         0         0         0         0         0         0         0         0         0         0         0         0 <td>IAMBAHAN</td> <td></td> <td></td> <td></td> <td></td> <td></td> <td></td> <td></td> <td></td> <td></td> <td>-</td> <td></td> <td></td> <td></td> <td></td>                                                                                                    | IAMBAHAN                                                                                |                                                                    |                  |                    |                     |                    |                  |                  |               |                   | -           |         |          |         |     |
| Image: Performance in the second second se                                                                                                    |                                                                                         | U INAL A U                                                         |                  |                    |                     |                    |                  |                  | 0             |                   |             |         |          |         |     |
| DATASALA         100         100         100         100         100         100         100         100         100         100         100         100         100         100         100         100         100         100         100         100         100         100         100         100         100         100         100         100         100         100         100         100         100         100         100         100         100         100         100         100         100         100         100         100         100         100         100         100         100         100         100         100         100         100         100         100         100         100         100         100         100         100         100         100         100         100         100         100         100         100         100         100         100         100         100         100         100         100         100         100         100         100         100         100         100         100         100         100         100         100         100         100         100         100         100         10                                                                                                    |                                                                                         |                                                                    |                  |                    |                     | 100                | 100              |                  | U             |                   |             |         |          |         |     |
| Pegawai yang Dinilai Pegawai yang Dinilai                                                                                                    |                                                                                         |                                                                    |                  |                    |                     | 100                | 100              |                  |               |                   |             |         |          |         |     |
| Pegawai yang Dinilai Pejabat Penilai                                                                                                    |                                                                                         |                                                                    |                  |                    |                     | 1                  | 500              |                  |               |                   |             |         |          |         |     |
| E Clavat Follial                                                                                                    |                                                                                         | Pegawai yang Dinilai                                               |                  |                    |                     |                    |                  | Deiabat Depilai  |               |                   |             |         |          |         |     |
|                                                                                                    |                                                                                         | r egawai yang unnai                                                |                  |                    |                     |                    |                  | rejavat Perillal |               |                   |             |         |          |         |     |
|                                                                                                    |                                                                                         |                                                                    |                  |                    |                     |                    |                  |                  |               |                   |             |         |          |         |     |
|                                                                                                    |                                                                                         |                                                                    |                  |                    |                     |                    |                  |                  |               |                   |             |         |          |         |     |
|                                                                                                    |                                                                                         |                                                                    |                  |                    |                     |                    |                  |                  |               |                   |             |         |          |         |     |
|                                                                                                    |                                                                                         |                                                                    |                  |                    |                     |                    |                  |                  |               |                   |             |         |          |         |     |
|                                                                                                    | CKP-T CKP-R                                                                             | <b>K</b> (+)                                                       |                  |                    |                     |                    | •                |                  |               |                   |             |         |          |         | ►   |

Panduan Penggunaan Aplikasi Android Laporan Harian

By: IPDS BPS Provinsi NTT

#### Laporan Harian (WFO/WFH) di Aplikasi Android Absensi

- Unduh/update aplikasi Android Absensi pada link: s.bps.go.id/absensintt
- Tujuan pembuatan aplikasi Android Absensi adalah menampilkan data absensi pegawai dan sebagai media untuk melaporkan alasan ketidakhadiran pegawai
- Fungsi tambahan: Merekam dan mendokumentasikan pekerjaan yang dilakukan oleh pegawai setiap hari
- Data yang dientri di Laporan Harian Aplikasi Android Absensi bisa digunakan sebagai input pada Aplikasi CKP Online

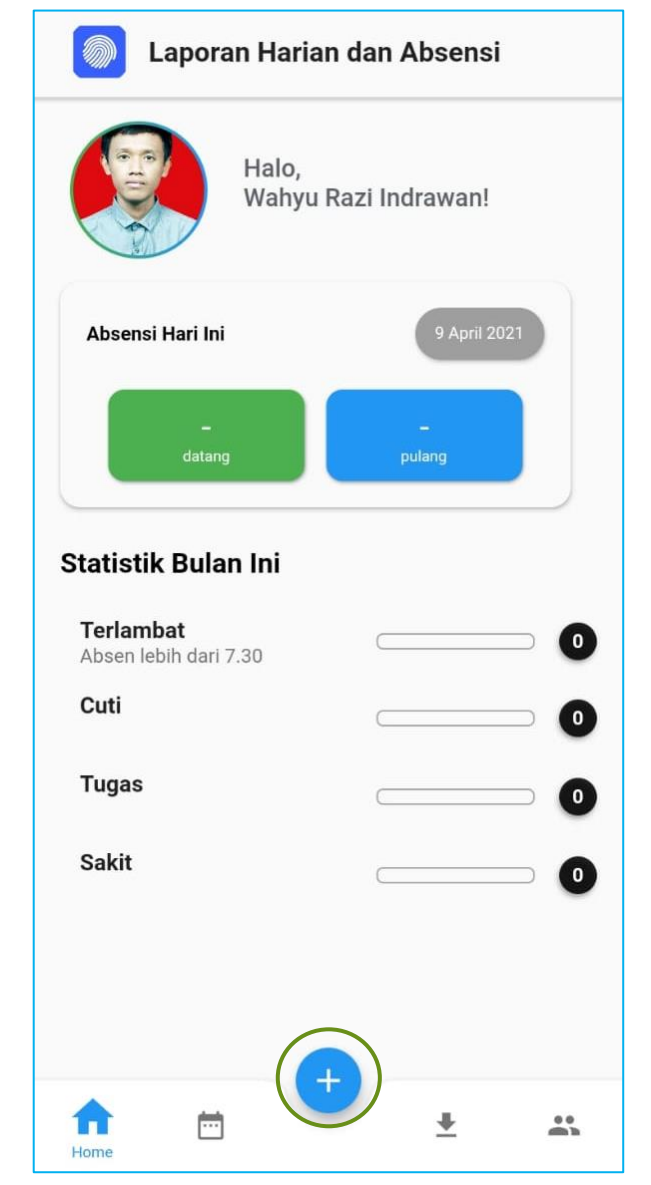

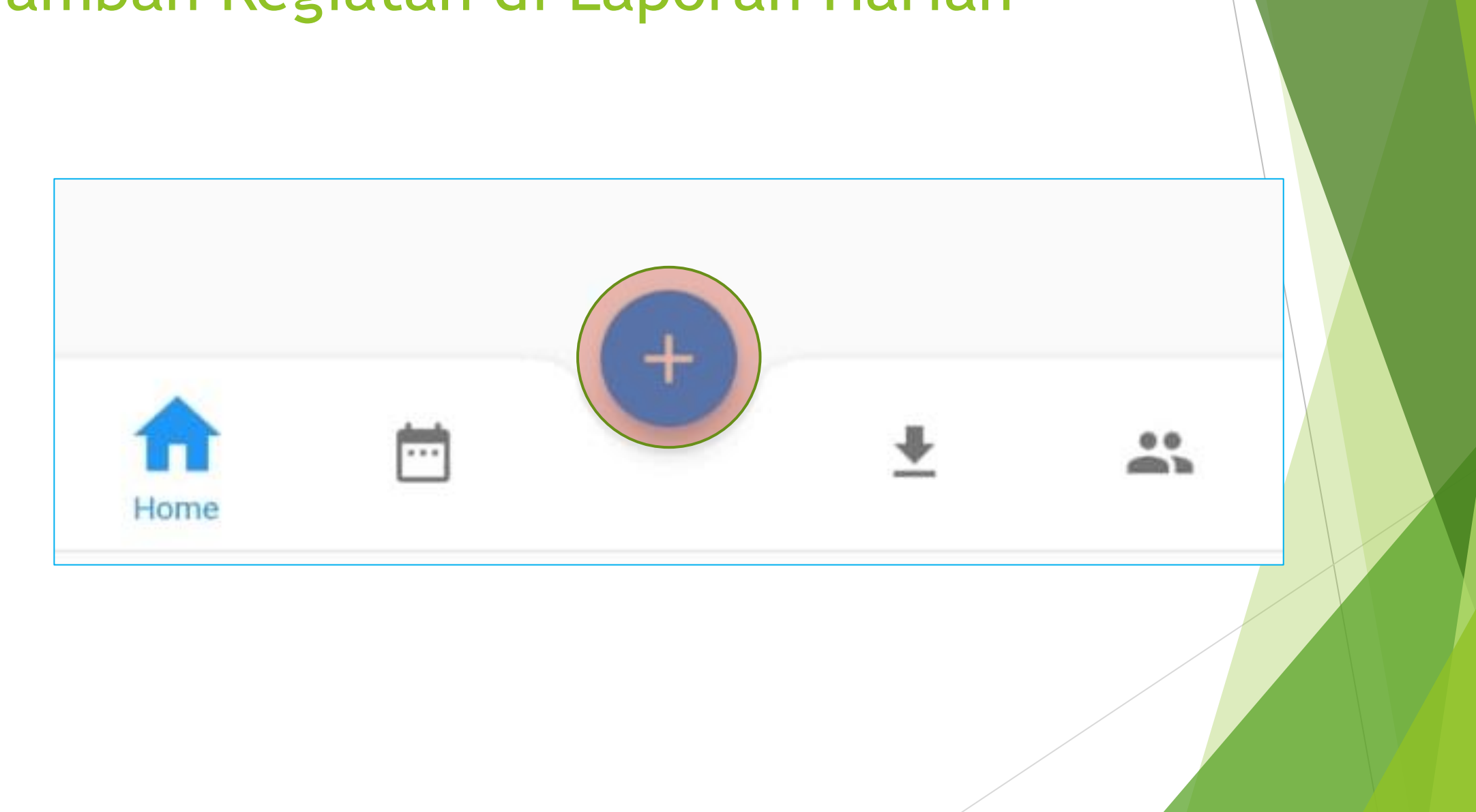

\*Wajib diisi **Tanggal, Kegiatan dan Volume** Field lain opsional bisa diisi atau dikosongkan

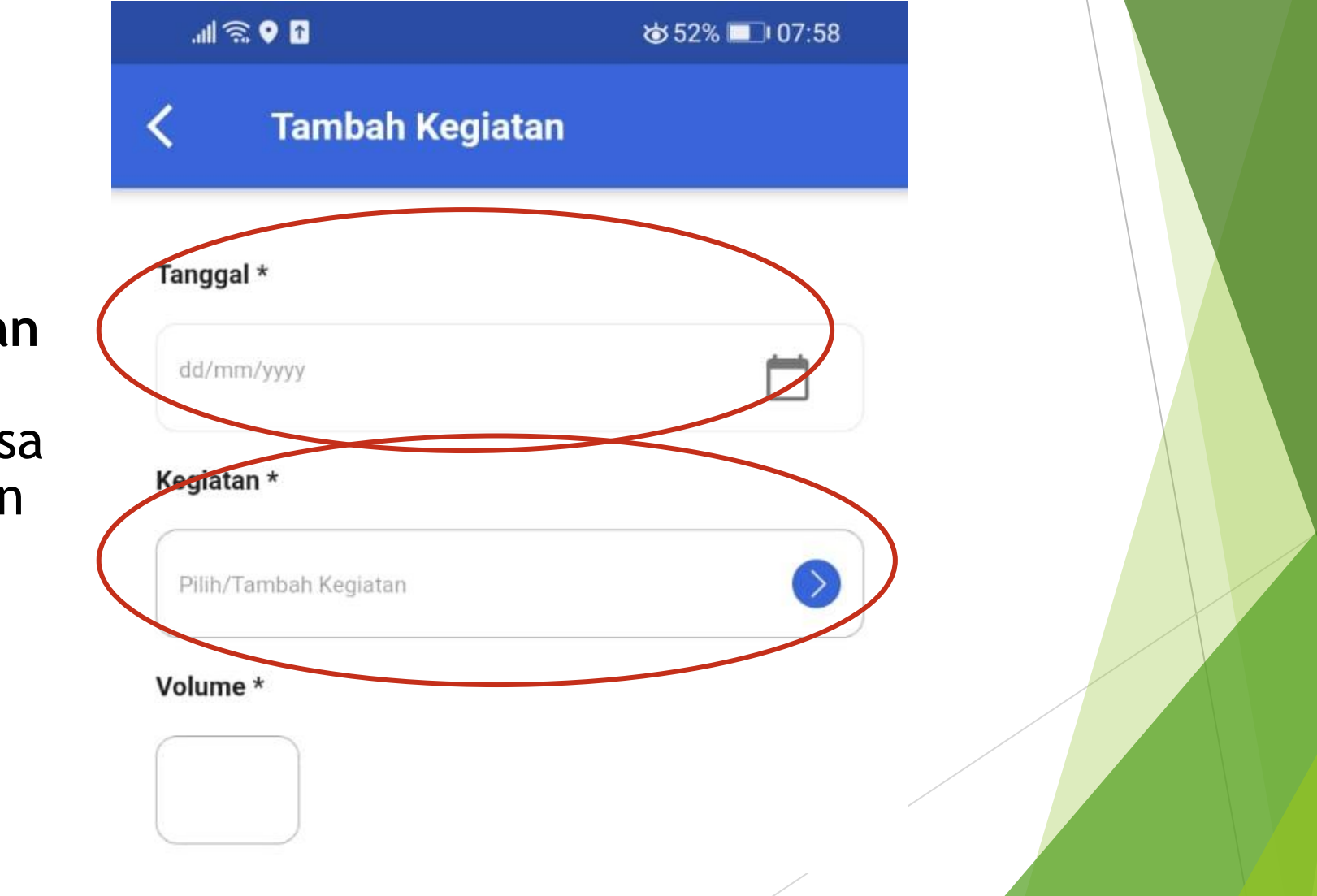

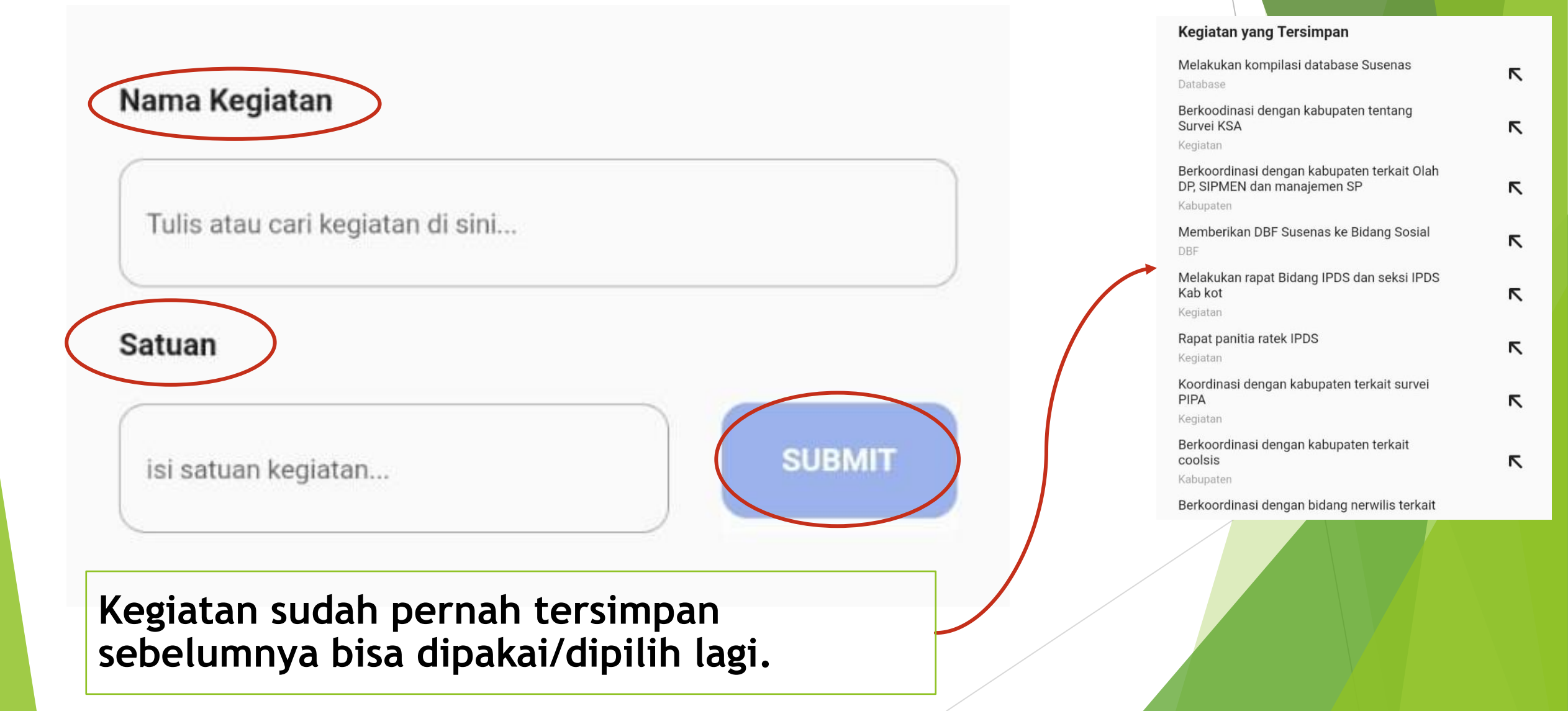

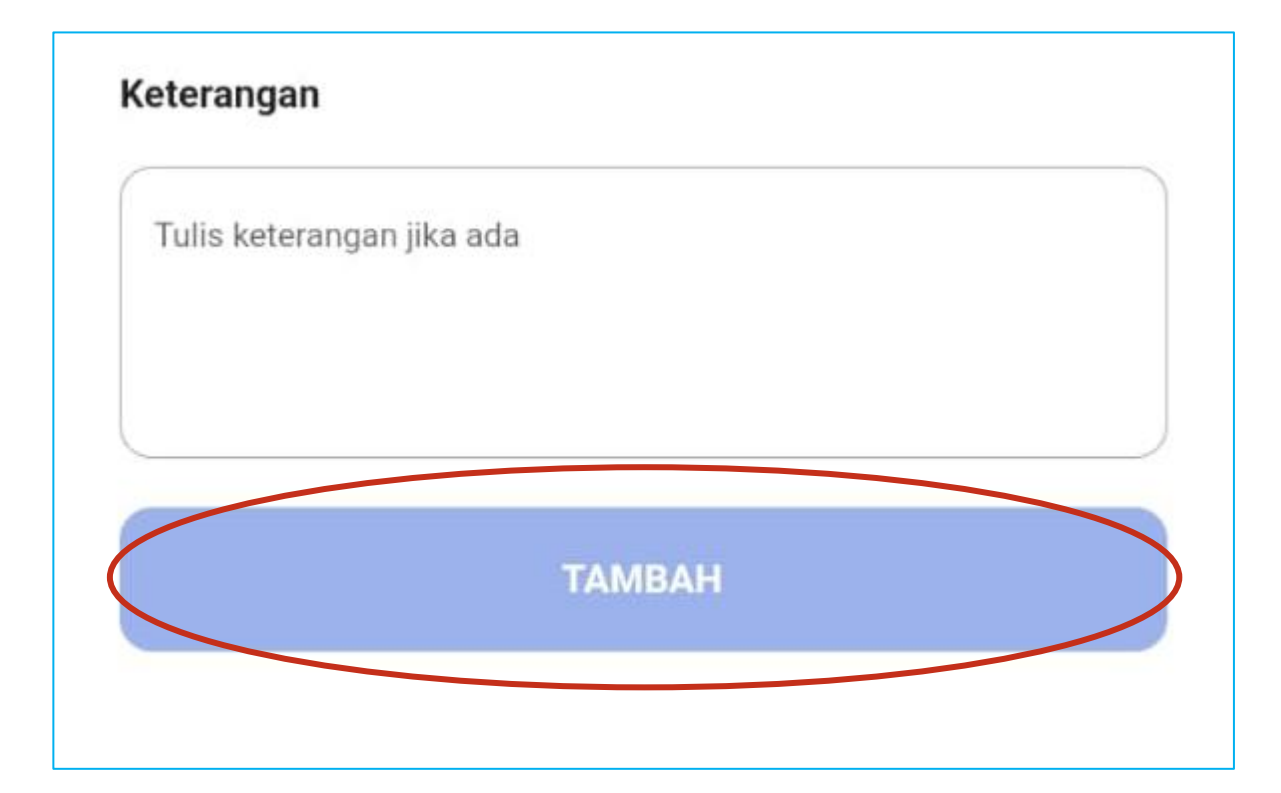

Setelah Selesai Mengisi klik "Tambah" untuk menyimpan kegiatan.

#### Lihat Laporan Harian

Pilih Tanggal untuk melihat laporan harian yang telah diisi

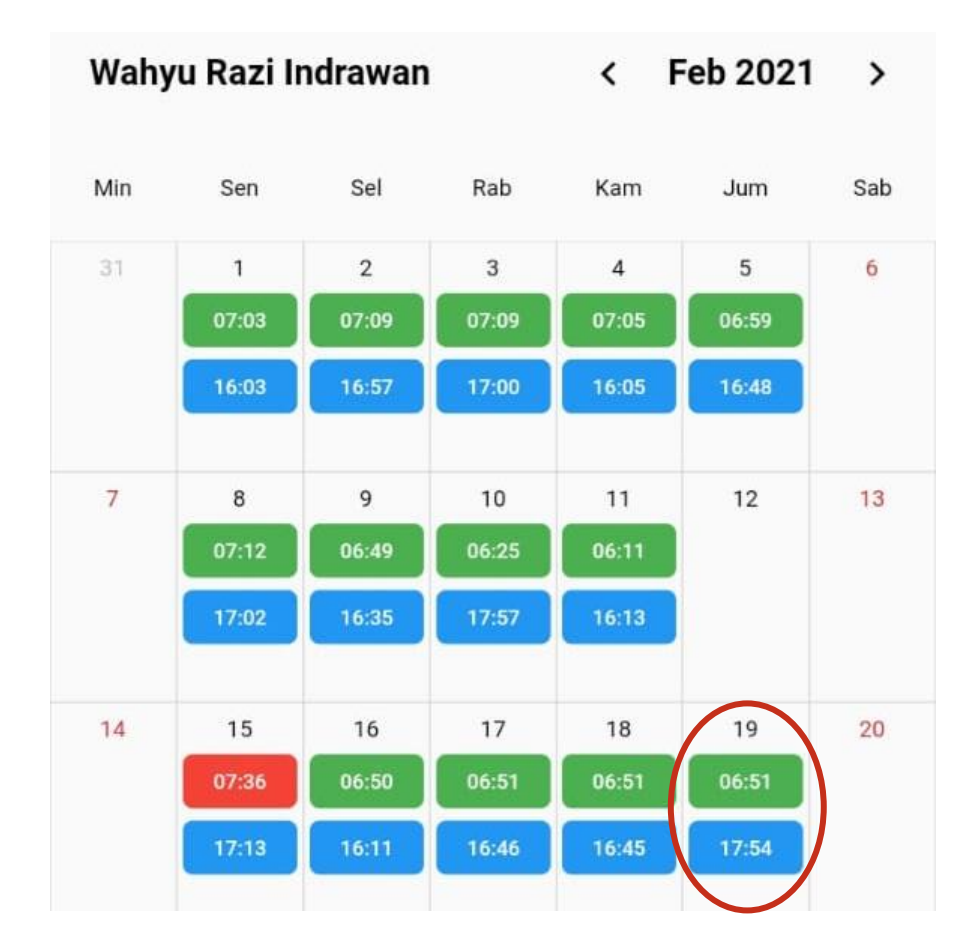

#### Lihat Laporan Harian

1.

|                          | ← Wahyu Razi Indrawan          |  |
|--------------------------|--------------------------------|--|
|                          | 26 Februari 2021               |  |
|                          | Daftar Kegiatan                |  |
| Klik Simbol Donoil untuk | Instalasi OJS                  |  |
| mengedit isian kegiatan  | 1 Kegiatan                     |  |
| harian                   | Membuat fungsi ubah posisi 🧪 😑 |  |
|                          | 1 Kegiatan                     |  |
|                          | Rapat Seksi IPD 🧪 😑            |  |
|                          | 1 Kegiatan                     |  |
|                          | + TAMBAH KEGIATAN              |  |
|                          |                                |  |
|                          | Waktu datang dan pulang        |  |
|                          | 07:04<br>datang<br>pulang      |  |
|                          | Keterangan Absensi             |  |

2. Klik Simbol Strip Merah untuk Menghapus isian kegiatan harian

3. Klik "Tambah Kegiatan" untuk Menambah kegiatan harian

#### **Unduh Laporan Harian**

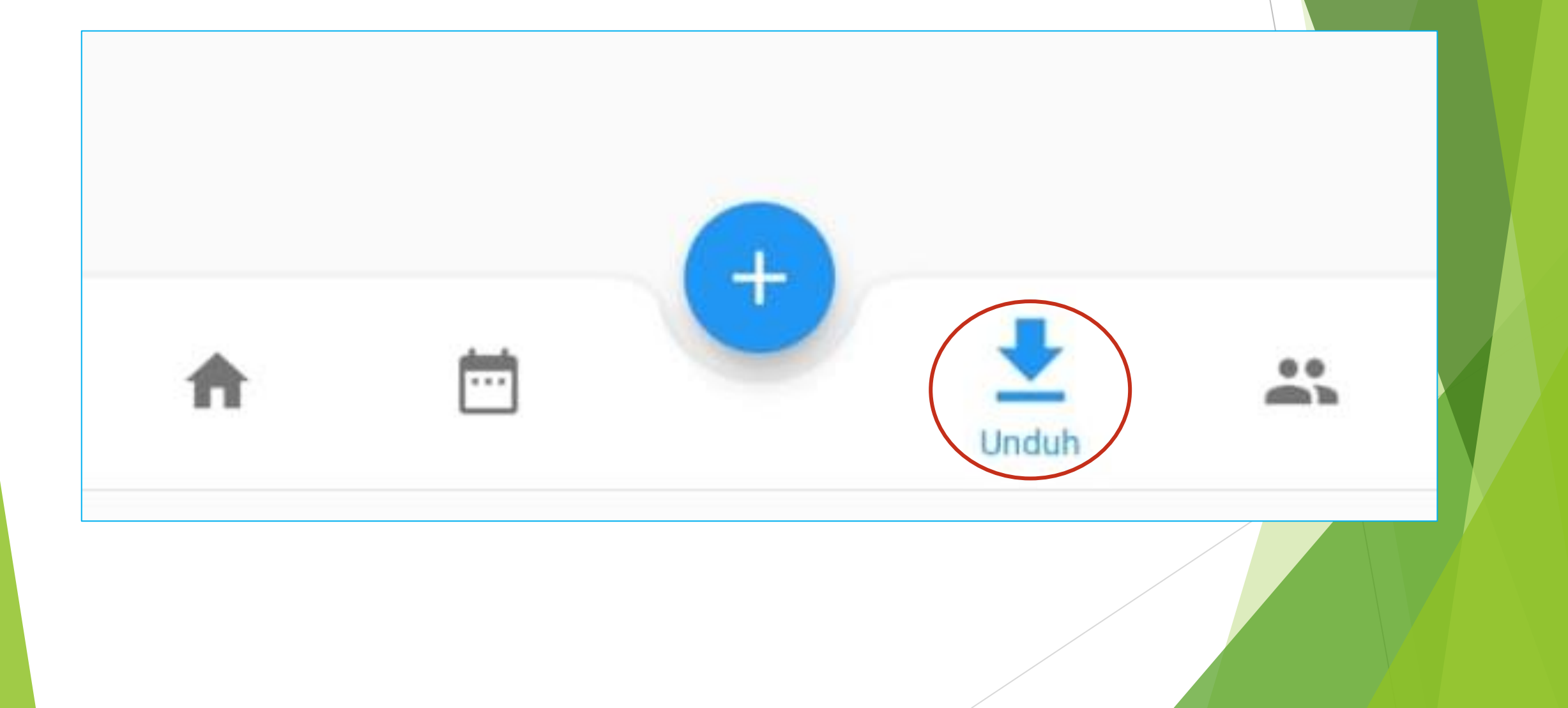

#### Unduh Laporan Harian

Pilih Tanggal "Dari" dan "Sampai" Untuk laporan harian yang ingin diunduh

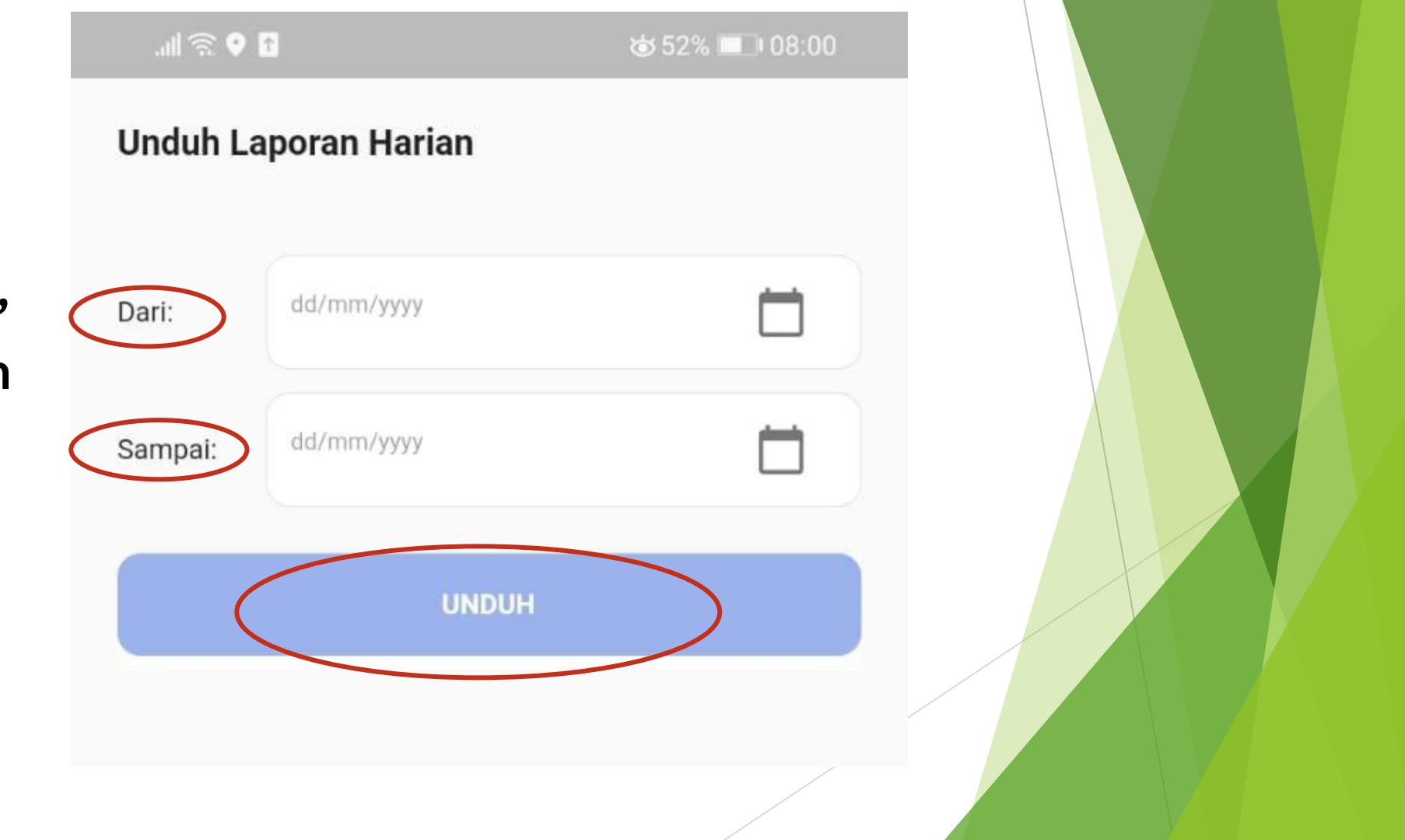

## Terima Kasih